Erogazione servizio di prestito richiesto via web:

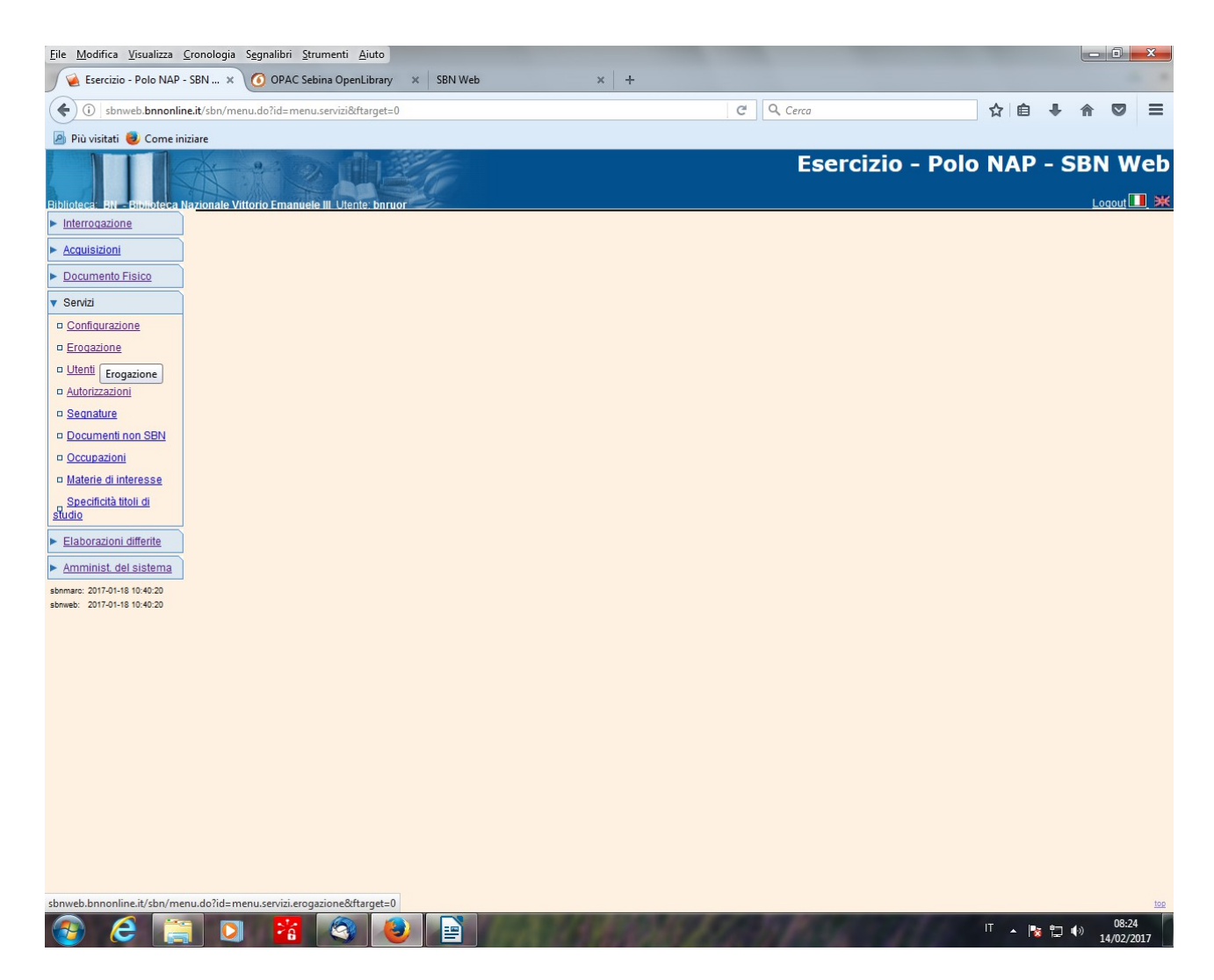

Servizi – Erogazione

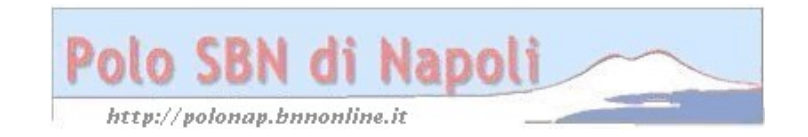

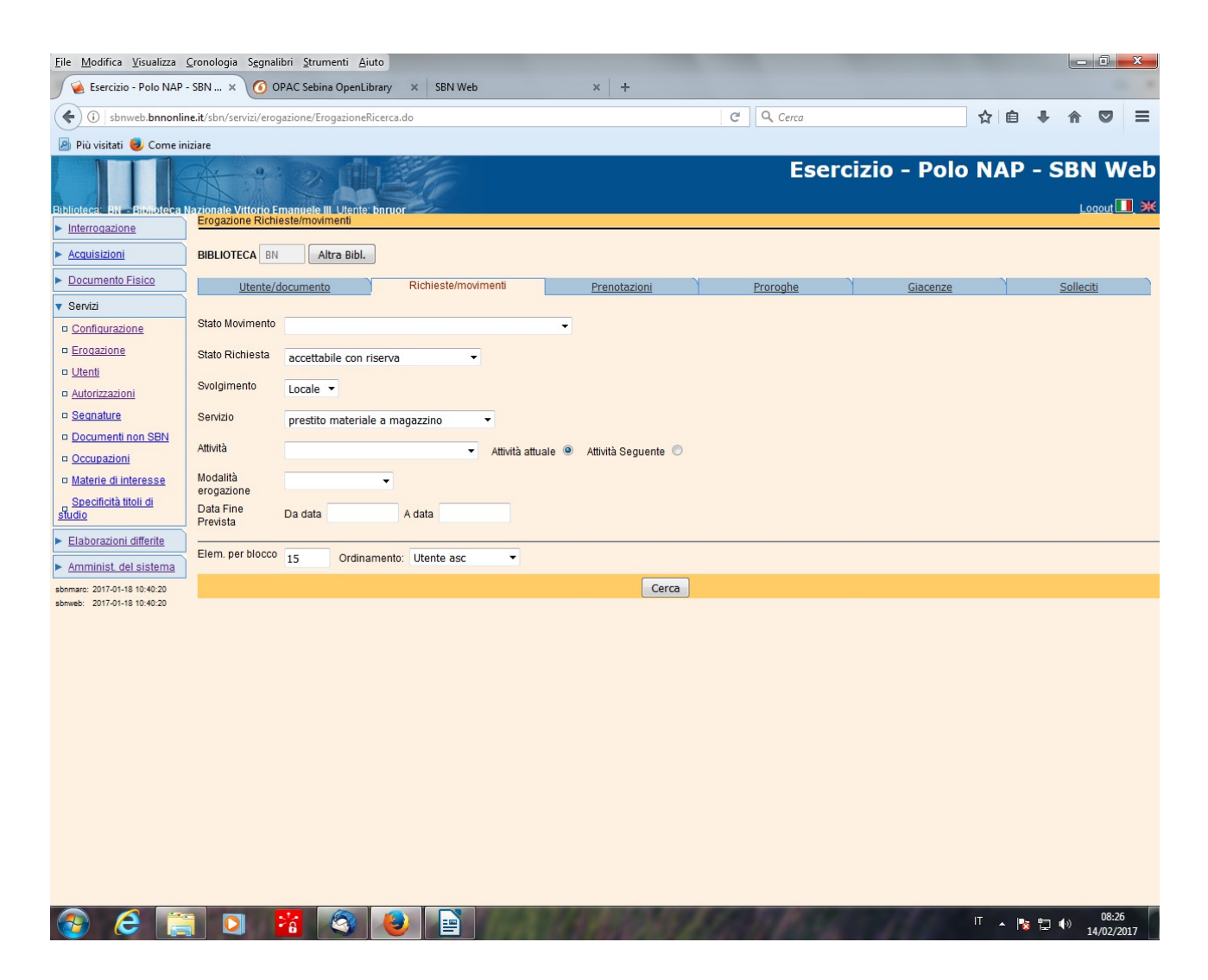

**N.B.:** In **Richieste/Movimenti** si seleziona lo stato "**accettabile con riserva**", che contraddistingue lo stato iniziale delle richieste inviate dal web e si seleziona il tipo di servizio di cui si desidera esaminare le richieste inoltrate (la Distribuzione selezionerà "prestito materiale a magazzino; le sezioni che effettuano il prestito con autorizzazione il relativo servizio)

## Cerca

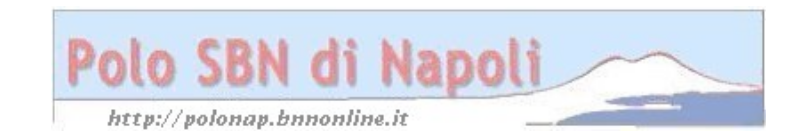

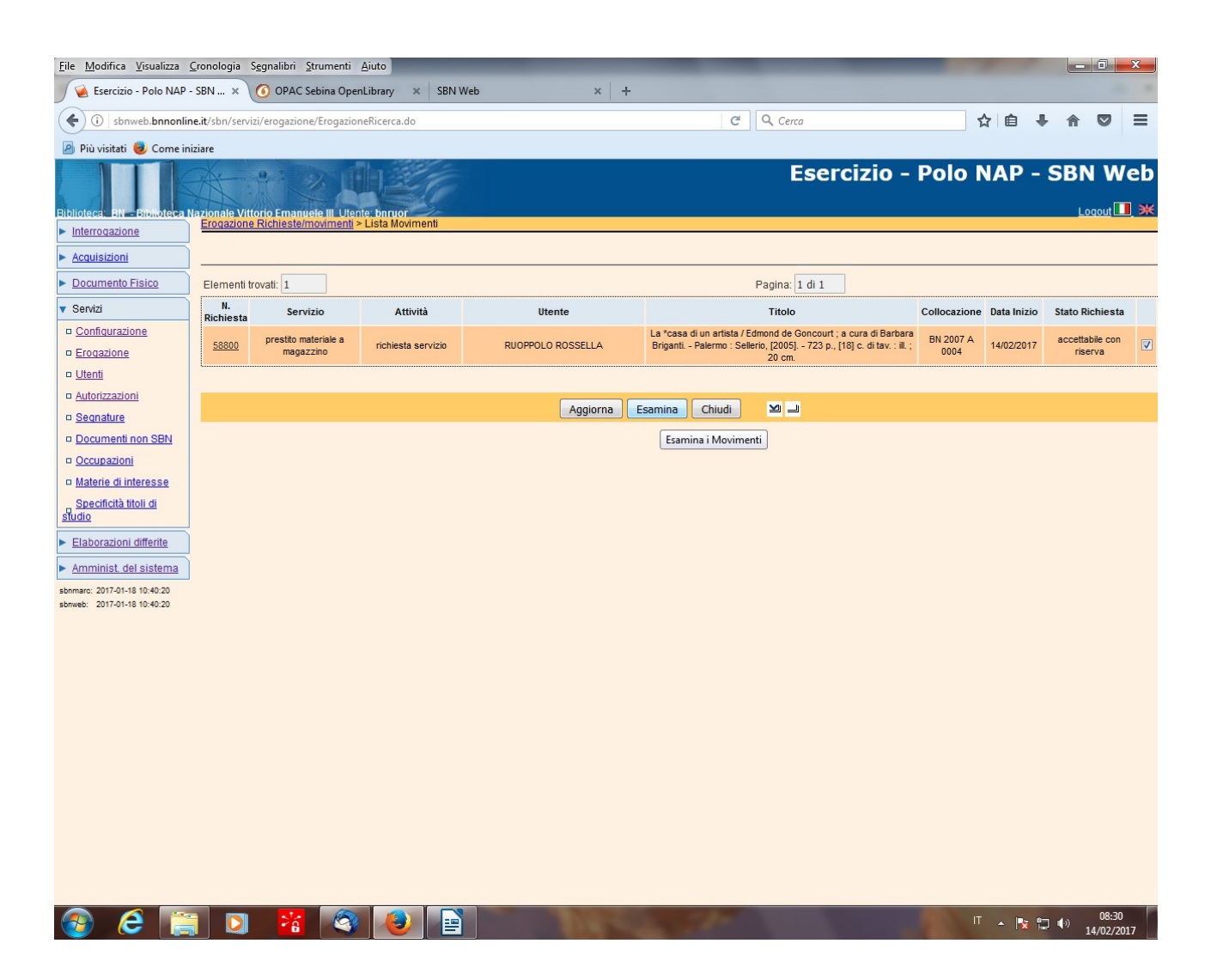

Esamina (previa selezione della richiesta)

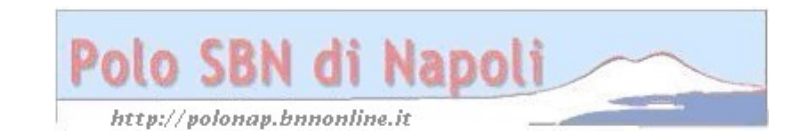

| <u>File M</u> odifica <u>V</u> isualizza | <u>Cronologia</u> Segnalibri <u>S</u> trument | ti <u>A</u> iuto                         |                                                                  |                        |                    |                  |         |        | /   |          | 0     | x         |
|------------------------------------------|-----------------------------------------------|------------------------------------------|------------------------------------------------------------------|------------------------|--------------------|------------------|---------|--------|-----|----------|-------|-----------|
| 🖌 🧭 Esercizio - Polo NAP                 | - SBN 🗙 🧿 OPAC Sebina O                       | penLibrary 🗙 SBN                         | Web                                                              | × +                    |                    |                  |         |        |     |          |       |           |
| ( i) sbnweb.bnnonli                      | ne.it/sbn/servizi/erogazione/ListaM           | lovimenti.do                             |                                                                  |                        | C Q                | Cerca            |         | T      | ¢ 🗈 |          |       | ≡         |
| 🔊 Più visitati 📵 Come in                 | niziare                                       |                                          |                                                                  |                        |                    |                  |         |        |     |          |       |           |
| Biblioteca: BN - Biblioteca              | Nazionale Vittorio Emanuele III. U            | tente: bnruor                            |                                                                  |                        |                    | Eserci           | zio - I | Polo N |     | - SBI    | N W   | eb<br>∎ ж |
| Interrogazione                           | Erogazione Richieste/movimen                  | n <u>ti</u> > <u>Lista Movimenti</u> > D | ettaglio Movimento                                               |                        |                    |                  |         |        |     |          |       |           |
| Acquisizioni                             | Bib. Erogante<br>UTENTE                       | BN Bibliote                              | eca Nazionale Vittorio Ema                                       | anuele III             |                    |                  |         |        |     |          |       |           |
| Documento Fisico                         | N.ro tessera                                  | BN0000008542                             | RUOPPOLO ROSSEL                                                  | LLA                    | م                  | 5                |         |        |     |          |       |           |
| ▼ Servizi                                | E-mail                                        | rossella.ruoppolo@br                     | nonline.it                                                       |                        |                    |                  |         |        |     |          |       |           |
| <u>Configurazione</u>                    | DOCUMENTO                                     |                                          |                                                                  |                        |                    |                  |         |        |     |          |       |           |
| Eroqazione                               | Titolo                                        | RAV1402618 La *                          | casa di un artista / Edmo                                        | ond de Goncourt ; a cu | a di Barbara Briga | anti Palermo : S | s       |        |     |          |       |           |
| <u>Utenti</u>                            | Inventario / Collocazione                     | BN. 1744023 /                            | 2007 A 0004                                                      | ם                      |                    |                  |         |        |     |          |       |           |
| <u>Autorizzazioni</u>                    |                                               |                                          |                                                                  |                        |                    |                  |         |        |     |          |       |           |
| Segnature                                | RICHIE STA di                                 | prestito materiale a r                   |                                                                  |                        |                    |                  |         |        |     |          |       |           |
| Documenti non SBN                        | N.ro                                          | 58800 del                                | 14/02/2017 08:26:29                                              |                        |                    |                  |         |        |     |          |       |           |
| III <u>Occupazioni</u>                   | Data inizio prevista                          | 14/02/2017 08:26:                        | 29 Data fine prevista                                            | 16/03/2017 08:26:      | 29                 |                  |         |        |     |          |       |           |
| Specificità titoli di                    | Data inizio effettiva                         |                                          | Data fine effettiva                                              |                        |                    |                  |         |        |     |          |       |           |
| studio                                   | Stato Richiesta                               | accettabile con riserv                   | a                                                                |                        |                    |                  |         |        |     |          |       |           |
| Elaborazioni differite                   | Stato Movimento                               | attivo                                   |                                                                  |                        |                    |                  |         |        |     |          |       |           |
| Amminist. del sistema                    | Attività attuale                              | richiesta servizio                       |                                                                  |                        |                    |                  |         |        |     |          |       |           |
| sbnmarc: 2017-01-18 10:40:20             | Attività Seguente                             | Informazioni all'utent                   | e 🔹                                                              |                        |                    |                  |         |        |     |          |       |           |
| sbnweb: 2017-01-18 10:40:20              | Num. Pezzi                                    | 0                                        |                                                                  |                        | _                  |                  |         |        |     |          |       |           |
|                                          | Modalita erogazione                           | consegna in sede 🔻                       | Bib. Prelievo 💌                                                  | Bib-Restituz.          |                    |                  |         |        |     |          |       |           |
|                                          | Imp. Massimo                                  |                                          | Costo servi                                                      | zio 0,0                | D                  |                  |         |        |     |          |       |           |
|                                          | Data Massima                                  |                                          | Data Proroga (gg/mm/aa                                           | aa)                    |                    |                  |         |        |     |          |       |           |
|                                          | Note dell'utente                              |                                          |                                                                  |                        |                    |                  |         |        |     |          |       |           |
|                                          | Note del bibliotecario                        | Il documento è dispo                     | locumento è disponibile e può essere ritirato presso la sezione] |                        |                    |                  |         |        |     |          |       |           |
|                                          |                                               | Salva                                    | ancella Respingi                                                 | Rinnova Avanza         | Prenotazioni       | Cambia Serv.     | Stampa  | Chiudi |     |          |       |           |
|                                          |                                               |                                          |                                                                  |                        |                    |                  |         |        |     |          | 00.20 |           |
| 🥑 C                                      | 1 🖸 🎽 🤇                                       | 3 8 1                                    |                                                                  | A STATE                | 100                |                  |         | ІТ     | - 😼 | <b>†</b> | 08:31 | 17        |

**Avanza** (per trasformare la richiesta in accettata con **informazioni per l'utente** riportate nel campo **note del bibliotecario**)

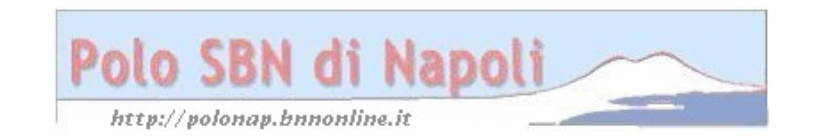

| <u>File M</u> odifica <u>V</u> isualizza                   | <u>C</u> ronologia S <u>e</u> gnalibri <u>S</u> trument                 | nti <u>A</u> juto                                                                               |                         |  |  |  |  |  |  |  |  |  |
|------------------------------------------------------------|-------------------------------------------------------------------------|-------------------------------------------------------------------------------------------------|-------------------------|--|--|--|--|--|--|--|--|--|
| SBN Web × +                                                |                                                                         |                                                                                                 |                         |  |  |  |  |  |  |  |  |  |
| ( i sbnweb.bnnonlin                                        | ne.it/sbn/servizi/erogazione/Dettag                                     | glioMovimento.do 🤄 🤆 🤤 🕹                                                                        | <b>☆ ♡</b> ≡            |  |  |  |  |  |  |  |  |  |
| 🔊 Più visitati 🥑 Come in                                   | iziare                                                                  |                                                                                                 |                         |  |  |  |  |  |  |  |  |  |
| Biblioteca: BN - Biblioteca I                              | Nazionale Vittorio Emanuele III U                                       | Esercizio - Polo NAP - S                                                                        |                         |  |  |  |  |  |  |  |  |  |
| Interrogazione                                             | Erogazione Richtiestelmovimenti > Lista Movimenti > Dettaglio Movimento |                                                                                                 |                         |  |  |  |  |  |  |  |  |  |
| ► <u>Acquisizioni</u>                                      |                                                                         | Confermi l'operazione richiesta per i seguenti dati?                                            |                         |  |  |  |  |  |  |  |  |  |
| Documento Fisico                                           | Bib. Erogante                                                           | BN Biblioteca Nazionale Vittorio Emanuele III                                                   |                         |  |  |  |  |  |  |  |  |  |
| V Servizi                                                  | UTENTE                                                                  |                                                                                                 |                         |  |  |  |  |  |  |  |  |  |
| <u>Configurazione</u>                                      | N.ro tessera                                                            | a BN0000008542 RUOPPOLO ROSSELLA                                                                |                         |  |  |  |  |  |  |  |  |  |
| Erogazione                                                 | E-mail                                                                  | rossella.ruoppolo@bnnonline.it                                                                  |                         |  |  |  |  |  |  |  |  |  |
| o <u>Utenti</u>                                            | DOCUMENTO                                                               |                                                                                                 |                         |  |  |  |  |  |  |  |  |  |
| <u>Autorizzazioni</u>                                      | Titolo                                                                  | RAV1402618 La *casa di un artista / Edmond de Goncourt ; a cura di Barbara Briganti Palermo : S |                         |  |  |  |  |  |  |  |  |  |
| Segnature                                                  | Inventario / Collocazione                                               | BN. 1744023 / 2007 A 0004                                                                       |                         |  |  |  |  |  |  |  |  |  |
| Documenti non SBN                                          |                                                                         |                                                                                                 |                         |  |  |  |  |  |  |  |  |  |
| Occupazioni                                                | RICHIESTA di                                                            | prestito materiale a magazzino                                                                  |                         |  |  |  |  |  |  |  |  |  |
| <u>Materie di interesse</u>                                | N.ro                                                                    | 58800 del 14/02/2017 08:26:29                                                                   |                         |  |  |  |  |  |  |  |  |  |
| Specificità titoli di<br>studio                            | Data inizio prevista                                                    | 14/02/2017 08:26:29 Data fine prevista 16/03/2017 08:26:29                                      |                         |  |  |  |  |  |  |  |  |  |
| Elaborazioni differite                                     | Data inizio effettiva                                                   | Data fine effettiva                                                                             |                         |  |  |  |  |  |  |  |  |  |
|                                                            | Stato Richiesta                                                         | a accettata                                                                                     |                         |  |  |  |  |  |  |  |  |  |
| Amminist. del sistema                                      | Stato Movimento                                                         | attivo                                                                                          |                         |  |  |  |  |  |  |  |  |  |
| sbnweb: 2017-01-18 10:40:20<br>sbnweb: 2017-01-18 10:40:20 | Attività attuale                                                        | richiesta servizio                                                                              |                         |  |  |  |  |  |  |  |  |  |
|                                                            | Attività Seguente                                                       | Informazioni all'utente                                                                         |                         |  |  |  |  |  |  |  |  |  |
|                                                            | Num. Pezzi                                                              | i o                                                                                             |                         |  |  |  |  |  |  |  |  |  |
|                                                            | Modalità erogazione                                                     | econsegna in sede v Bib. Prelievo v Bib-Restituz v                                              |                         |  |  |  |  |  |  |  |  |  |
|                                                            | Imp. Massimo                                                            | Costo servizio 0,00                                                                             |                         |  |  |  |  |  |  |  |  |  |
|                                                            | Data Massima                                                            | Data Proroga (gg/mm/aaaa)                                                                       |                         |  |  |  |  |  |  |  |  |  |
|                                                            | Note dell'utente                                                        |                                                                                                 |                         |  |  |  |  |  |  |  |  |  |
|                                                            | Note del bibliotecario                                                  | Il documento è disponibile e può essere ritirato presso la sezione                              |                         |  |  |  |  |  |  |  |  |  |
|                                                            |                                                                         | Si No                                                                                           |                         |  |  |  |  |  |  |  |  |  |
|                                                            |                                                                         |                                                                                                 |                         |  |  |  |  |  |  |  |  |  |
| 📀 🥝 🔋                                                      | ] 🖸 🚪 🤇                                                                 |                                                                                                 | (*) 08:32<br>14/02/2017 |  |  |  |  |  |  |  |  |  |

## Si

**N.B.:** Quando l'utente viene a ritirare il documento si fa avanzare la richiesta allo stato di "consegna del documento al lettore" e all'atto della restituzione del documento si potrà chiudere il movimento di prestito con le stesse modalità previste per l'erogazione del prestito locale e diretto (vedi "Erogazione del prestito locale e diretto)

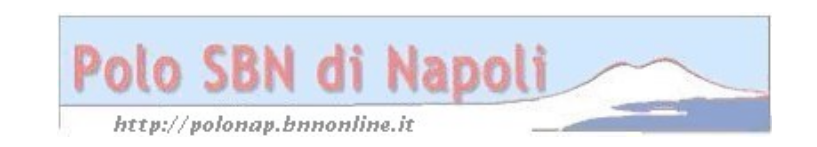